#### Eduroam

#### O Eduroam servisu

Eduroam - **edu**cational **roam**ing je besplatan servis za pristup Internetu. Svojim korisnicima omogućava bezbedan, brz i jednostavan pristup Internetu širom sveta, bez potrebe za otvaranjem dodatnih naloga, uz korišćenje vec postojećeg korisničkog imena i lozinke kreiranih na instituciji u kojoj rade ili studiraju.

Više informacija o Eduroam mreži možete pronaći na: <u>AMRES Eduroam servis</u>

Zvanični sajt

Uputstvo za podešavanje Eduroam konekcije

NAPOMENA: Uputstvo opisuje podešavanje Eduroam konekcije za korisnike <u>Windows XP</u>, <u>Windows Vista (Windows 7)</u> i <u>Android</u> operativnih sistema.

### **Microsoft Windows XP**

Otvorite prozor koji prikazuje dostupne bežične mreže. Ovaj prozor možete otvoriti tako što ćete kliknuti na ikonicu za bežične mreže. Najčešće se nalazi kod sata (system tray).

Zatim u ovom prozoru kliknite na *Change advanced settings*.

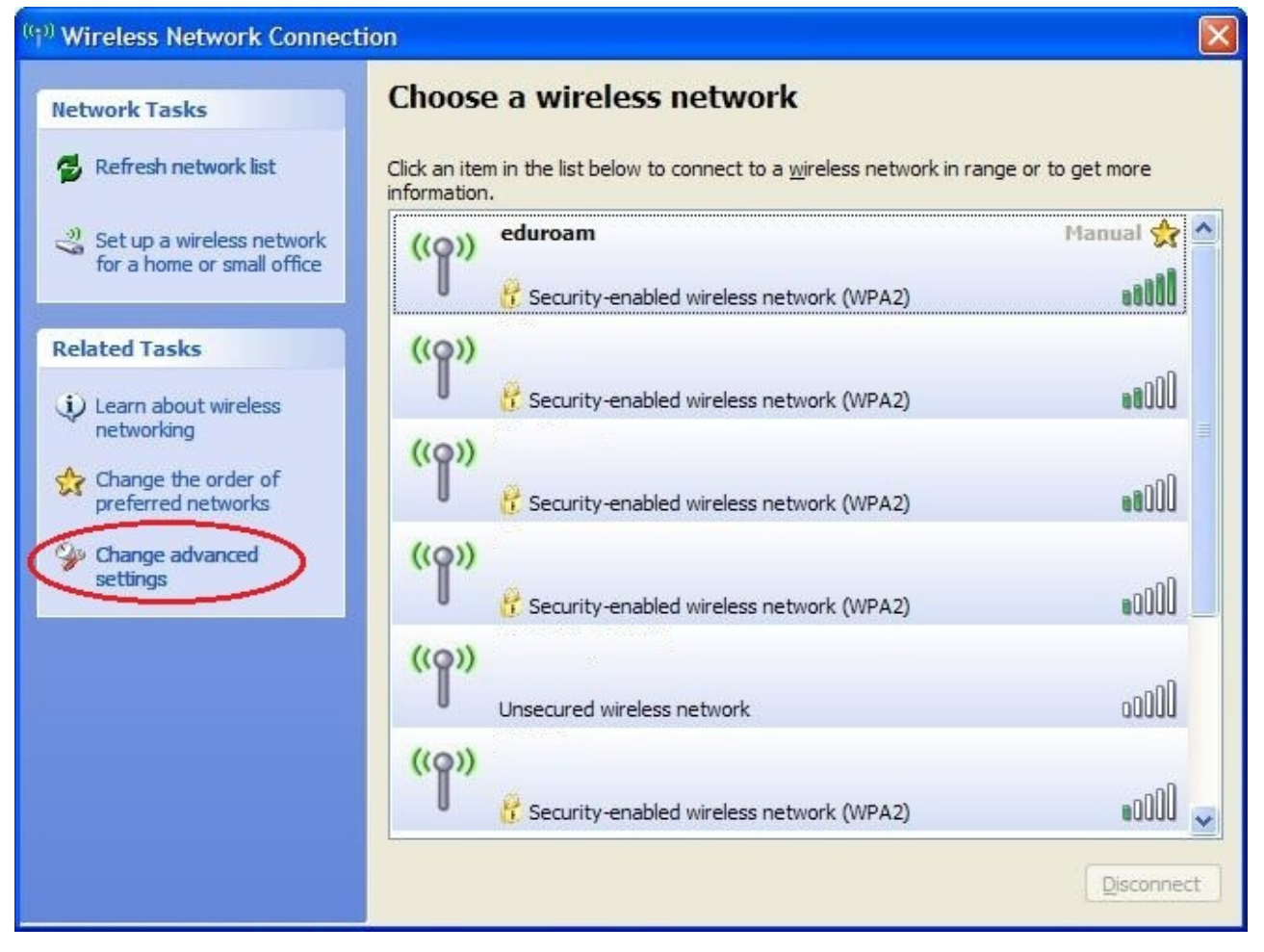

U okviru tab-a *Wireless networks* kliknite na dugme *Add* (kao na slici).

| Wireless Networks                                                | Advanced                                                            |
|------------------------------------------------------------------|---------------------------------------------------------------------|
| Use Windows to configure                                         | my wireless network settings                                        |
| Available <u>n</u> etworks:                                      |                                                                     |
| To connect to, disconnect for<br>about wireless networks in ra   | rom, or find out more information<br>ange, click the button below.  |
|                                                                  | View Wireless Networks                                              |
| Automatically connect to available below:                        | ailable networks in the order listed                                |
| Automatically connect to available                               | ailable networks in the order listed Move up Move down              |
| Automatically connect to available<br>below:<br>Add <u>Remov</u> | ailable networks in the order listed Move up Move down e Properties |

U sledećem dijalogu popunite parametre kao na slici. Zatim pređite na tab *Authentication* u okviru istog dijaloga.

| Association                  | Authentication                                  | Connection                     |          |
|------------------------------|-------------------------------------------------|--------------------------------|----------|
| Network <u>n</u> ame (SSID): |                                                 | eduroam                        |          |
| Vireless                     | ect even if this n<br>network key               | etwork is not broadcastin      | g        |
| This netv                    | vork requires a ke                              | ey for the following:          |          |
| Network                      | Authentication:                                 | WPA2                           | *        |
| <u>D</u> ata end             | cryption:                                       | AES                            | ~        |
| Network                      | <u>k</u> ey:                                    |                                |          |
| Confirm r                    | network key:                                    |                                |          |
| Key inde                     | <u>x</u> (advanced):                            | 1                              |          |
| The k                        | cey is provided for                             | me automatically               |          |
| This is a access             | a <u>c</u> omputer-to-cor<br>points are not use | nputer (ad hoc) network;<br>ed | wireless |

Podesite parametre prema uputstvu sa slike. Iz padajućeg menija za parametar **EAP type** izaberite **Protected EAP (PEAP)** a zatim kliknite na **Properties**.

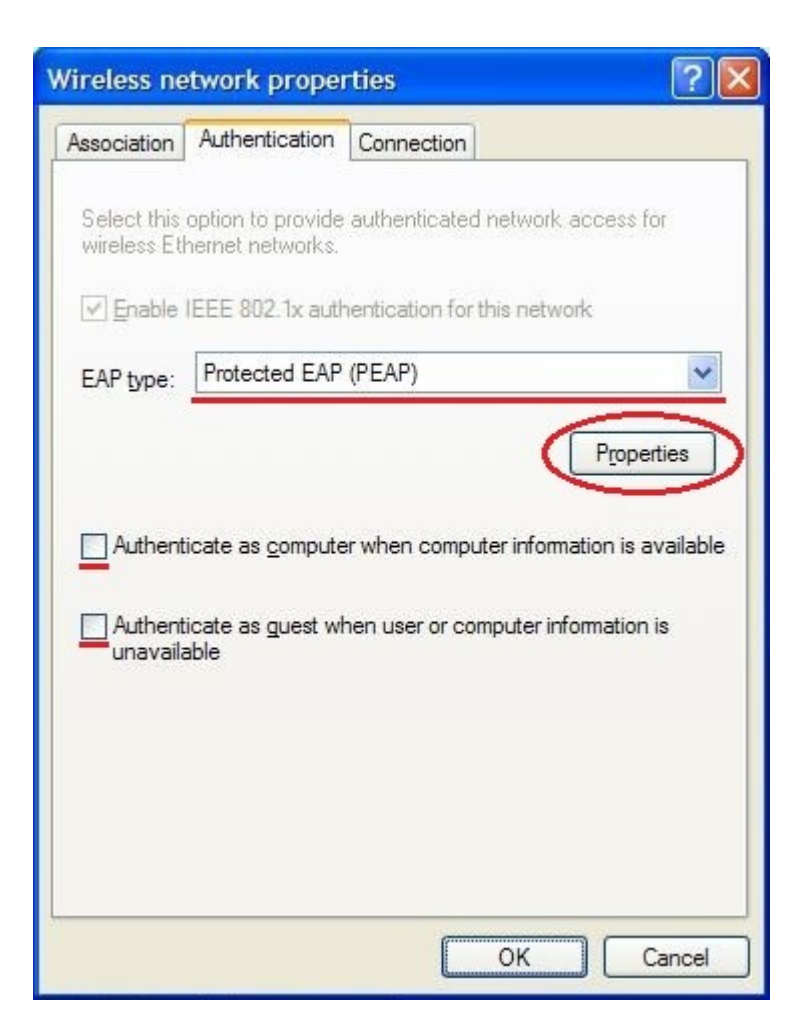

Podesite parametre prema uputstvu sa slike. Isključite opciju *Validate server certificate*. Iz padajućeg menija *Select authentication method* izaberite *Secured password (EAP-MSCHAP v2)* i kliknite na *Configure...*.

| Protected EAP Properties                                                                                                 |
|----------------------------------------------------------------------------------------------------|
| When connecting:                                                                                                    |
| Trusted <u>Root</u> Certification Authorities:                                                                           |
| AC RAIZ DNIE     AC RAIZ FNMT-RCM     ACEDICOM Root     ACNLB     Actalis Authentication CA G1                           |
|                                                                                                    |
| Do not prompt user to authorize new servers or trusted certification authorities.                                        |
| Select Authentication Method:                                                                                            |
| Secured password (EAP-MSCHAP v2)                                                                                         |
| Enable Fast Reconnect Enable Quarantine checks Disconnect if server does not present cryptobinding <u>T</u> LV OK Cancel |

Isključite opciju **Automatically use my Windows logon name and password (and domain** *if any)* (kao na slici).

Kliknite na OK u ovom i svim prethodno otvorenim prozorima.

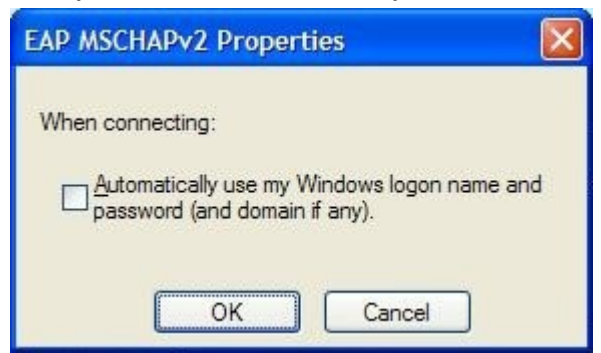

Ovim je završeno podešavanje parametara Eduroam bežične mreže. Povezivanje na Eduroam mrežu može se ostvariti izborom Eduroam mreže iz liste dostupnih bežičnih mreža (korak 1).

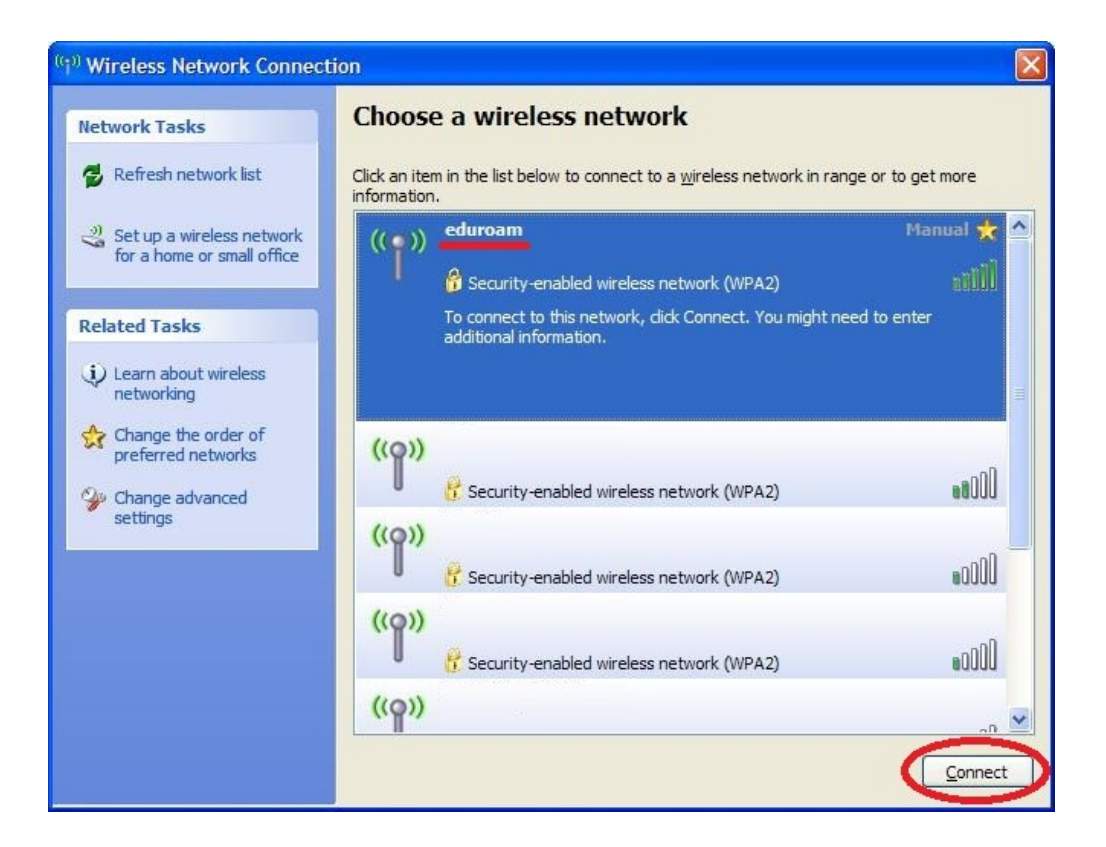

Da biste se uspešno povezali na Eduroam mrežu potrebno je da kliknete na balončić koji se može pojaviti u blizini ikonice za bežične mreže (izgled je prikazan na slici).

| ((9)  | Wireless Network Connection                                                           | ×     |
|-------|---------------------------------------------------------------------------------------|-------|
| Click | k here to select a certificate or other credentials<br>nection to the network eduroam | s for |

U dijalogu sa slike unesite *Vašu e-mail adresu* na serveru PMF u polje *User name* i *lozinku* sa servera PMF u polje *Password*. Zatim kliknite na *OK* 

| Enter Credent      | ials 🛛 🔀                            |
|--------------------|-------------------------------------|
|                    |                                     |
| <u>U</u> ser name: |                                     |
| Password:          |                                     |
| Logon domain:      |                                     |
| Save this use      | er name and password for future use |
| (                  | OK Cancel                           |

Unosom odgovarajućih parametara i klikom na *OK* biće uspešno izvršeno povezivanje na Eduroam mrežu.

## Microsoft Windows Vista (Windows 7)

Otvorite *Network and Sharing Center*. Možete ga otvoriti na nekoliko načina. Jedan od njih je da levim tasterom miša kliknete na ikonicu za mrežne priključke koja se najčešće nalazi kod sata (korak 1 sa slike), a zatim izaberite Open Network and Sharing Center (korak 2 sa slike). Drugi način je da ovu opciju izaberete iz Control Panel-a.

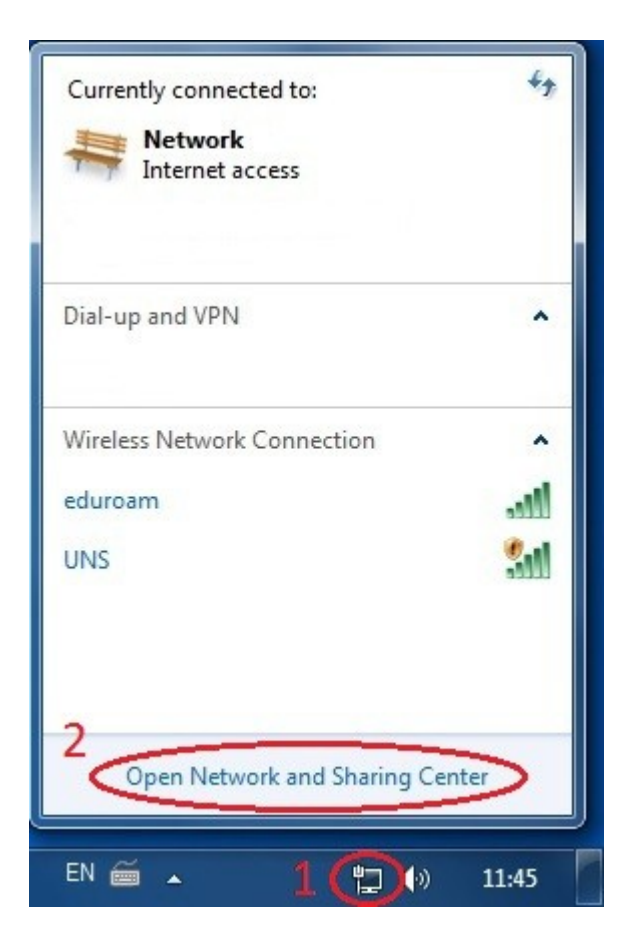

U okviru sledećeg prozora kliknite na Manage wireless networks.

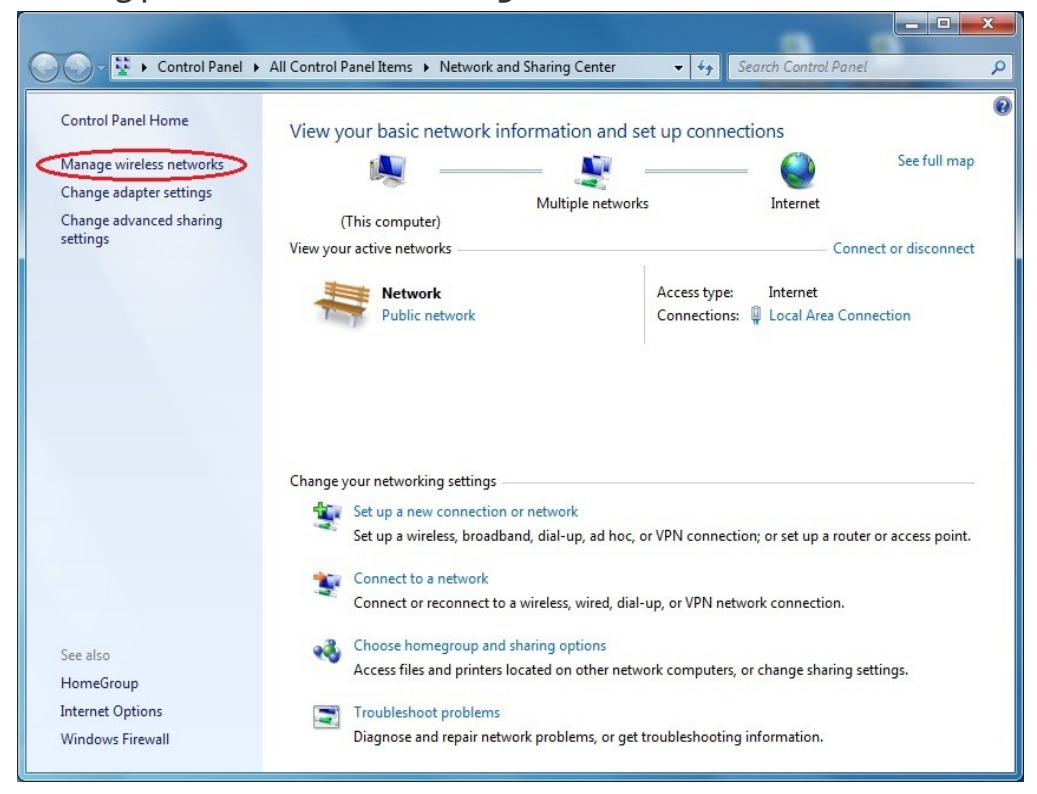

Kliknite na **Add**.

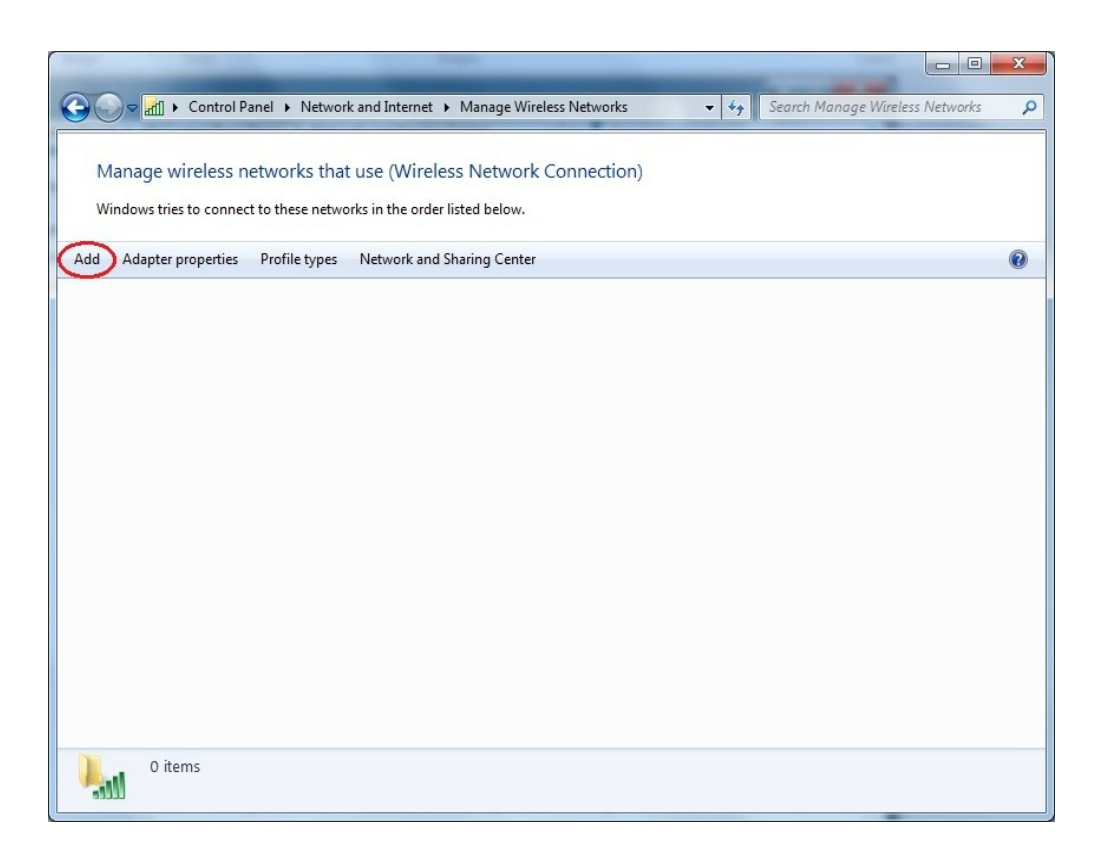

### Kliknite na Manually create a network profile.

|   | Manually connect to a wireless network                                                                                                    |   |
|---|----------------------------------------------------------------------------------------------------|---|
|   | Manually create a network profile<br>This creates a new network profile or locates an existing network and saves a profile<br>for the network on your computer. You need to know the network name (SSID) and<br>security key (if applicable). | > |
| 4 | Create an ad hoc network<br>This creates a temporary network for sharing files or an Internet connection                                                                                                    |   |
|   | Cance                                                                                                    |   |

U okviru sledećeg dijaloga, popunite parametre kao na slici i kliknite na *Next*.

Network name: *eduroam* Security type: *WPA2-Enterprise* Encryption type: *AES* 

| Enter information      | for the wireless network you want to a              | add          |
|------------------------|-----------------------------------------------------|--------------|
| Network name:          | eduroam                                             |              |
| Security type:         | WPA2-Enterprise 🔻                                   |              |
| Encryption type:       | AES 💌                                               |              |
| Se <u>c</u> urity Key: | Hide                                                | e characters |
| Start this connec      | tion automatically                                  |              |
| Connect even if        | the network is not broadcasting                     |              |
| Warning: If you        | select this option, your computer's privacy might l | be at risk.  |

U sledećem prozoru kliknite na *Change connection settings*.

| Succe | ssfully added eduroam                                                                           |  |
|-------|-------------------------------------------------------------------------------------------------|--|
| •     | Change connection settings<br>Open the connection properties so that I can change the settings. |  |
|       |                                                                                                 |  |
|       |                                                                                                 |  |
|       |                                                                                                 |  |

U okviru tab-a *Security* (kao na slici), kliknite na Dugme *Settings* (na slici označeno brojem 1).

| eduroam Wireless Netw                                | vork Properties                    |
|------------------------------------------------------|------------------------------------|
| Connection Security                                  |                                    |
| S <u>e</u> curity type:<br>E <u>n</u> cryption type: | WPA2-Enterprise                    |
| Ch <u>o</u> ose a network au<br>Microsoft: Protected | uthentication method:              |
| Remember my cre<br>time I'm logged or                | edentials for this connection each |
| 2<br>A <u>d</u> vanced setting                       | s                                  |
|                                                      | OK Cancel                          |

Kliknite na dugme *Configure...* (označeno na slici).

| Protected EAP Properties                                                             | ×        |
|--------------------------------------------------------------------------------------|----------|
| When connecting:                                                                     |          |
| Validate server certificate                                                          |          |
| Connect to these servers:                                                            |          |
|                                                                                      |          |
| Trusted Root Certification Authorities:                                              |          |
| AddTrust External CA Root                                                            |          |
| America Online Root Certification Authority 1                                        | =        |
| Certum CA                                                                            |          |
| Class 3 Public Primary Certification Authority                                       |          |
| DigiCert Assured ID Root CA                                                          |          |
| Entrust.net Secure Server Certification Authority                                    |          |
| Equifax Secure Certificate Authority                                                 | -        |
| •                                                                                    | P.       |
| Do not prompt user to authorize new servers or trusted<br>certification authorities. |          |
| Select Authentication Method:                                                        |          |
| Secured password (EAP-MSCHAP v2)                                                     | onfigure |
| Enable East Reconnect                                                                |          |
| Enforce Network Access Protection                                                    |          |
| Disconnect if server does not present cryptobinding TLV                              |          |
| Enable Identity Privacy                                                              |          |
|                                                                                      |          |
| ОК                                                                                   | Cancel   |
|                                                                                      |          |
|                                                                                      |          |

Isključite opcije Validate server certificate i Automatically use my Windows logon name and password (and domain if any) (kao na slici).

Kliknite na OK u ovom i prethodno otvorenom prozoru.

| EAP MSCH | HAPv2 Properties                        |                                 | X      |
|----------|-----------------------------------------|---------------------------------|--------|
| When co  | onnecting:                              |                                 |        |
| pas      | omatically use my<br>ssword (and domair | Windows logon nar<br>1 if any). | ne and |
|          | ОК                                      | Cancel                          |        |

Kliknite na dugme *Advanced settings* (na slici označeno brojem 2).

| Connection Security                                  |                                       |               |
|------------------------------------------------------|---------------------------------------|---------------|
| S <u>e</u> curity type:<br>E <u>n</u> cryption type: | WPA2-Enterprise                       | ▼             |
| Ch <u>o</u> ose a network a<br>Microsoft: Protecte   | uthentication method:<br>d EAP (PEAP) | 1<br>Settings |
| time I'm logged o                                    | חא                                    |               |
|                                                      |                                       |               |
| A <u>d</u> vanced setting                            | gs                                    |               |

U okviru tab-a **802.1X settings** uključite opciju **Specify authentication mode** i iz pripadajućeg padajućeg menija izaberite metod **User authentication** (kao na slici).

| Specify authentication mode:                                           |                         |  |
|------------------------------------------------------------------------|-------------------------|--|
| User authentication  Save credentials Delete credentials for all users |                         |  |
|                                                                        |                         |  |
| Perform immediately before us                                          | er logon                |  |
| Perform immediately after user                                         | r logon                 |  |
| Maximum delay (seconds):                                               | 10                      |  |
| Allow additional dialogs to be d sign on                               | lisplayed during single |  |
| This network uses separate vir<br>and user authentication              | tual LANs for machine   |  |
|                                                                        |                         |  |
|                                                                        |                         |  |
|                                                                        |                         |  |
|                                                                        |                         |  |

Kliknite na *OK* u ovom i prethodno otvorenom prozoru. Ovim je završeno podešavanje parametara za pristup Eduroam mreži. U okviru sledećeg zahteva za povezivanje na Eduroam mrežu, Windows Vista (Windows 7) će od Vas tražiti da unesete korisničko ime i lozinku. Unesite *Vašu e-mail adresu* na serveru PMF u polje *User name* i *lozinku* sa servera PMF u polje *Password*.

# Android

U okviru podešavanja za mreže na Vašem uređaju pritisnite na eduroam.

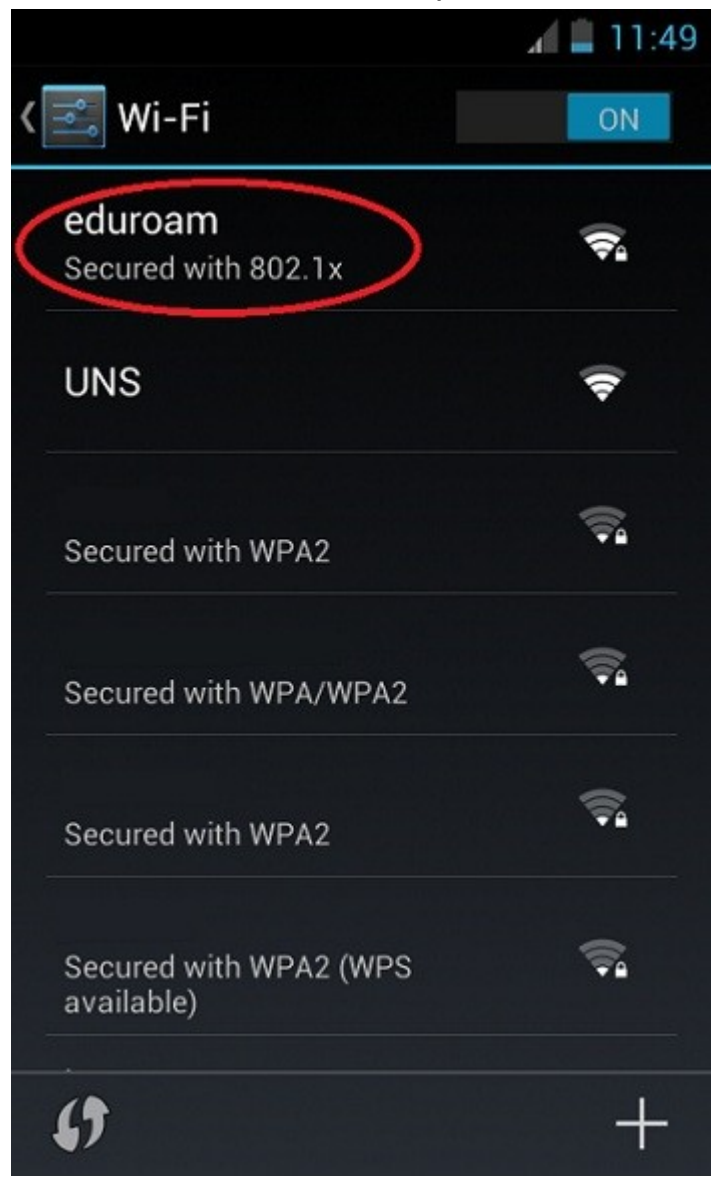

U okviru sledećeg dijaloga, popunite parametre kao na slici.

Security: **802.1x EAP** EAP method: **PEAP** Phase 2 authentication: **MSCHAPV2** 

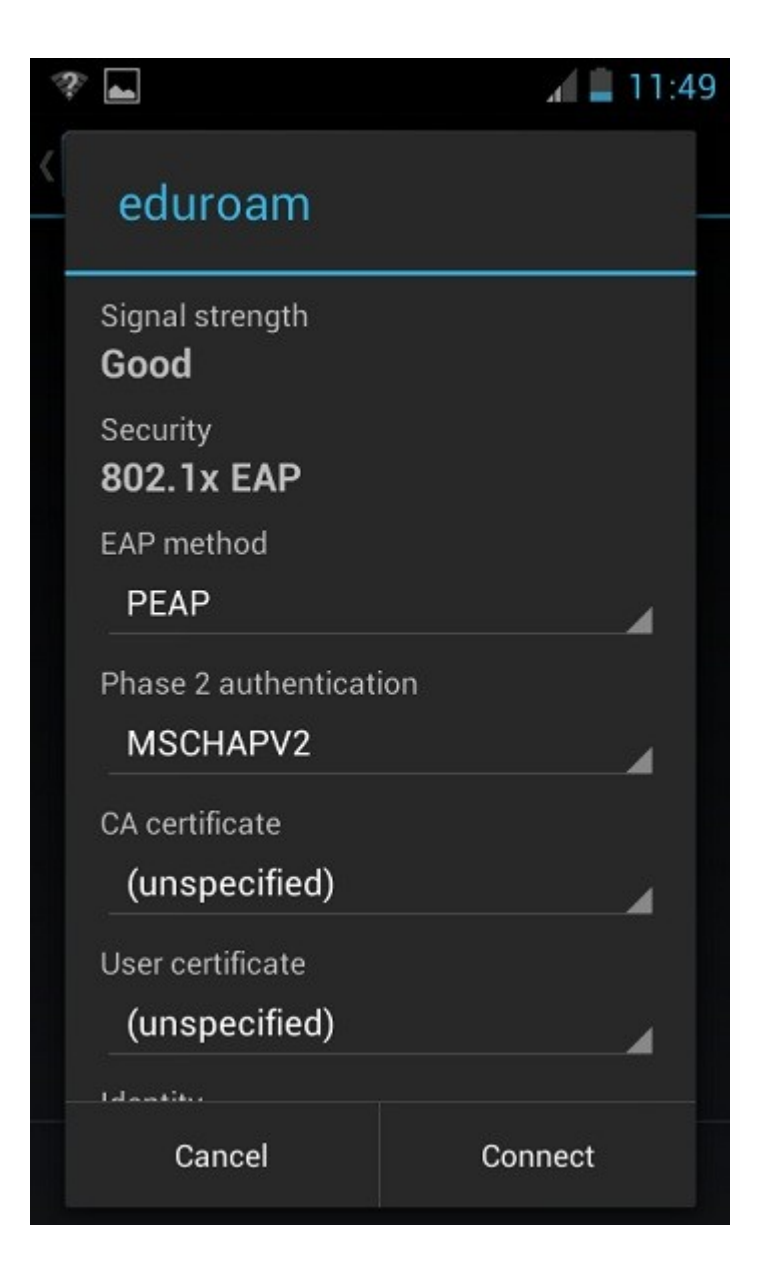

U nastavku, unesite *Vašu e-mail adresu* na serveru PMF u polje *Identity* i *lozinku* sa servera PMF u polje *Password* i pritisnite na *Connect*.

| 🦈 🔒                | <b>11:50</b> |
|--------------------|--------------|
| eduroam            |              |
| User certificate   |              |
| (unspecified)      | ▲            |
| Identity           |              |
| Anonymous identity |              |
| Password           |              |
| Show passwo        | rd           |
| Show advance       | ed options   |
| Cancel             | Connect      |